## Anleitung: Auswertung bibliometrischer Indikatoren (h-Index, Times Cited, Anzahl Publikationen) über das Web of Science

## Auf den folgenden Seiten wird beschrieben:

✓ Wie ermittle ich verschiedene bibliometrische Indikatoren, wie h-Index, Times Cited, Anzahl von Publikationen etc.?

Ansprechpartner für Fragen/Ergänzungen:

- ✓ Ilka Rudolf; Tel.: 1218
- ✓ Stand: 5.2.2019

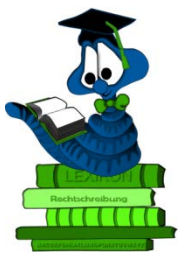

ACHTUNG: Es handelt sich um sensible Daten, die einer verantwortungsvollen Analyse und Plausibilitätsprüfung bedürfen!!!

## 1. Aufruf des Web of Science über die Bibliothekshomepage

https://www.ufz.de/index.php?de=36295

| elektronische Medien und Reports.                                                                                                    |
|----------------------------------------------------------------------------------------------------|
|                                                                                                    |
| Bitte achten Sie im > WebOPAC ggf. auch auf die Auswahl Ihrer Zweigstelle, wenn Sie                                                                                                    |
| nur in Ihrem Standortbestand suchen möchten, bzw. auch dann, wenn Sie für IHREN<br>Standort Literatur bestellen möchten.                                                                                                    |
|                                                                                                    |
| Suche eingrenzen Sucheinstellungen                                                                                                    |
| Ihr Standort/Zweigstelle                                                                                                    |
| Medienart                                                                                                    |
| alle                                                                                                    |
|                                                                                                    |
| Der Bestand der Online-Zeitschriften wird von uns auch in der Elektronischen                                                                                                    |
| Zeitschriftenbibliothek verzeichnet.                                                                                                    |
| Weiterhin finden Sie Datenbanken, auf die das UFZ Zugriff hat.                                                                                                    |
| Perharaha außerhelb des LIEZ Pertandes                                                                                                    |
|                                                                                                    |
| Bestandes zusammengestellt.                                                                                                    |
|                                                                                                    |
| Online-Katalog +                                                                                                    |
| Online-Zeitschriften                                                                                                    |
| Datenbanken                                                                                                    |
| Web of Knowledge<br>Innerhalb des Web of Knowledge haben wir Zugriff auf folgende Datenbanken.<br>Der Zugriff zu diesen erfolgt über:<br>Web of Knowledge<br>Achtung: Bitte sofort nach der Recherche ausloggen, da die Anzahl der Zugriffe |
|                                                                                                    |

2. Aufruf der Autorensuche "author search", Auswahl des gewünschten Zeitraumes der Abfrage und der gewünschten "Citation Indexes"

| Web of Science                                   |                           |                 |            |
|--------------------------------------------------|---------------------------|-----------------|------------|
|                                                  |                           |                 |            |
| Select a database                                | Web of Science Core       | Collection      | •          |
| Basic Search C                                   | ited Reference Search     | Advanced Search | + More     |
| Example: oil spil                                | l* mediterranean          |                 |            |
| Timespan<br>All years (1945 - 201                | 9) 🗸                      |                 |            |
| More settings                                    |                           |                 |            |
| Web of Science Core Collection: Citation Indexes |                           |                 | Auto-sugg  |
| Social Sciences (                                | Citation Index (SSCI)1956 | -present        | Default Nu |

3. Eingabe aller Namensvarianten für den gesuchten Autoren

| W    | eb of Science                            |                                       |
|------|------------------------------------------|---------------------------------------|
|      |                                          |                                       |
| Sele | ect a database Web of Science Core Colle | ction 👻                               |
|      | Basic Search Cited Reference Search      | Advanced Search – Less                |
|      |                                          |                                       |
|      | Enter Author Name Select Research        | rch Domain Select Organization        |
|      | Last Name / Family Name (Required)       | Initial(s) (Up to 4 allowed)          |
|      | kühn 😢                                   | Exact Matches Only                    |
|      | Last Name / Family Name (Required)       | Initial(s) (Up to 4 allowed)          |
| OR   | Kuehn 🛞                                  | I 🗵 Exact Matches Only                |
|      | Last Name / Family Name (Required)       | Initial(s) (Up to 4 allowed)          |
| OR   | Kuhn                                     | Exact Matches Only                    |
|      | •••                                      | Add Author Name Variant   Reset Form  |
|      |                                          | Select Research Domain  Finish Search |
|      |                                          |                                       |

Tipp: die Auswahl über die Namenseingrenzungen mit "Finish Search" verlassen und an dieser Stelle keine weiteren Eingrenzungen vornehmen (kann zu einem späteren Zeitpunkt nachgeholt werden)

4. aus der Anzeige der Treffer oben die Article Groups anklicken

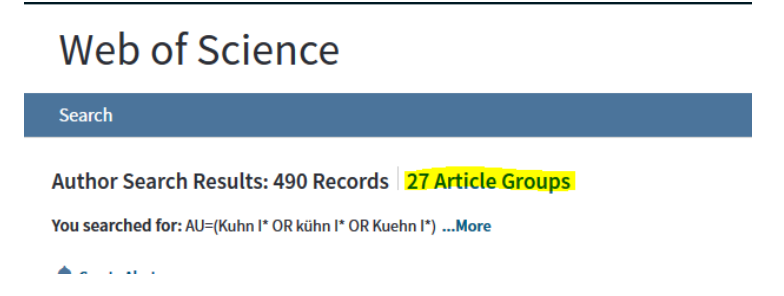

5. alle gewünschten Autorennamen selektieren (evtl. auf mehreren Seiten!) und über "view records" alle gewünschten Publikationen der gekennzeichneten Namensvarianten anzeigen

ACHTUNG: Die folgende Eingrenzung ist der wichtigste Schritt, um den tatsächlich zu betrachtenden Autoren zu identifizieren. Dazu sind u.U. weitere Dokumente wie Lebenslauf, Publikationslisten etc. nötig. Es handelt sich um sensible Daten, die einer verantwortungsvollen Analyse und Plausibilitätsprüfung bedürfen!!!

| Webo          | of Science                                                                             |                                                                                                    |                                                                                                    | o                                   | Clariv |
|---------------|----------------------------------------------------------------------------------------|----------------------------------------------------------------------------------------------------|----------------------------------------------------------------------------------------------------|-------------------------------------|--------|
| Search        |                                                                                        |                                                                                                    | Tools - Se                                                                                                    | earches and alerts - Search History | Markee |
| Author Sea    | arch Results: 490 Records                                                              | 27 Article Groups                                                                                            |                                                                                                    |                                     |        |
| You searche   | d for: AU=(Kuhn I* OR kühn I* OR I                                                     | Kuehn I*)More                                                                                                |                                                                                                    |                                     |        |
| Article Group | s Last Updated: February 4, 2019                                                       |                                                                                                    |                                                                                                    | 4                                   | 1      |
| Ţ             | If your papers appear in multiple article<br>ResearcherID and have them grouped t      | e groups use the I wrote these publications button to add t<br>ogether.<br>rcherID - I wrote these Clear all | them to your publication list in                                                                                                    |                                     |        |
|               | Author Names                                                                           | Last Known Organization (i)                                                                                  | Research Areas                                                                                                    | Publication Years                   |        |
| 1.2           | KUHN I<br>Also published as:<br>KUEHN INGOLF<br>KUEHN I<br>KUHN INGOLF<br>KUEHN INGOIF | Heimholtz Center for Environmental Research<br>(UT2)<br>Heimholtz Association                                | ENVIRONMENTAL SCIENCES ECOLOGY<br>BIODIVERSITY CONSERVATION (43)<br>PHYSICAL GEOGRAPHY (28)<br>AGRICULTURE (23)<br>PLANT SCIENCES (23) | (122) 1965 - 2019                   |        |

6. Eingrenzungen in den Datensätzen vornehmen, z.B. nicht plausible Publikationsjahrgänge oder Web of Science Kategorien, die nicht zum Autoren passen, etc. ausschließen

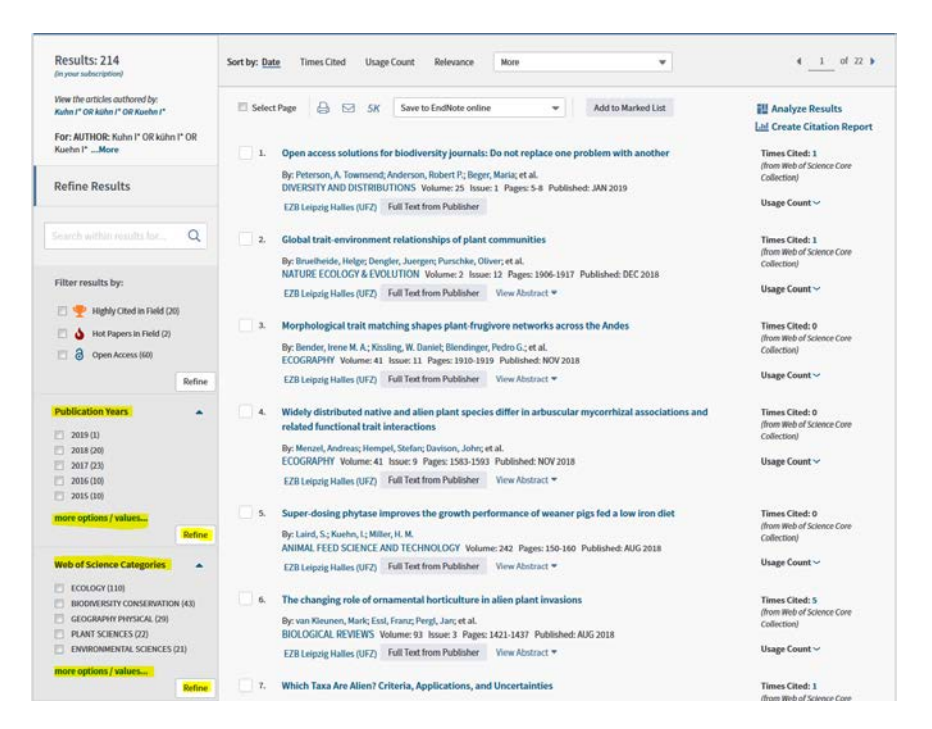

| Publication   | Years F                                                                                                    | Refine E | clude Can      | cel Sort these | e by: Alphabetical 🔻 |  |  |
|---------------|----------------------------------------------------------------------------------------------------|----------|----------------|----------------|----------------------|--|--|
| The first 100 | The first 100 Publication Years (by record count) are shown. For advanced refine options, use 🔡 Analyze results . |          |                |                |                      |  |  |
| 2019 (1)      | 2010 (18)                                                                                                    | 2002 (1) | 1990 (1)       |                |                      |  |  |
| 2018 (20)     | 2009 (8)                                                                                                    | 2001 (2) | 1987 (1)       |                |                      |  |  |
| 2017 (23)     | 2008 (24)                                                                                                    | 2000 (1) | 1986 (1)       |                |                      |  |  |
| 2016 (10)     | 2007 (9)                                                                                                    | 1999 (3) | 1983 (2)       |                |                      |  |  |
| 2015 (10)     | 2006 (8)                                                                                                    | 1995 (3) | 🔽 1977 (1)     |                |                      |  |  |
| 2014 (11)     | 2005 (5)                                                                                                    | 1994 (1) | 🔽 1975 (1)     |                |                      |  |  |
| 2013 (10)     | 2004 (3)                                                                                                    | 1993 (2) | 1970 (1)       |                |                      |  |  |
| 2012 (15)     | 2003 (4)                                                                                                    | 1992 (3) | 🔽 1965 (1)     |                |                      |  |  |
| 2011 (10)     |                                                                                                    |          |                |                |                      |  |  |
|               |                                                                                                    |          |                |                |                      |  |  |
| Refine        | Exclude                                                                                                    | Cancel   | Sort these by: | Alphabetical   | -                    |  |  |
|               |                                                                                                    |          |                |                |                      |  |  |

7. nach oben genanntem Ausschließen von Datensätzen Überprüfung der nun angezeigten Publikationen und Erstellen des Citation Report

| Web of Science                                                                                         |                                                                                                    | Clarivate<br>Analytics                                     |
|----------------------------------------------------------------------------------------------------|----------------------------------------------------------------------------------------------------|------------------------------------------------------------|
| Search Search Results                                                                                  | Tools   Searches and alerts                                                                                                    | Search History Marked List                                 |
| Results: 210<br>(in your subscription)                                                                 | Sort by: Date Times Cited Usage Count More 💌                                                                                                    | 4 of 21 1                                                  |
| View the articles authored by:<br>Kuhn I* OR Kuhn I* OR Kuehn I*<br>For: AUTHOR: Kuhn I* OR Kühn I* OR | 🗉 Select Page 🛛 🖂 🔀 S/K Save to EndNote online 🔹 Add to Marked List                                                                                           | Analyze Results                                            |
| Kuehn I*More                                                                                           | Open access solutions for biodiversity journals: Do not replace one problem with another By: Peterson, A. Townsend; Anderson, Robert P.; Beger, Maria; et al. | Times Cited: 1<br>(from Web of Science Core<br>Collection) |
| Refine Results                                                                                         | DIVERSITY AND DISTRIBUTIONS Volume: 25 Issue: 1 Pages: 5-8 Published: JAN 2019<br>EZB Leipzig Halles (UFZ) Full Text from Publisher                           | Usage Count 🛩                                              |
| search within results for                                                                              | 2. Global trait-environment relationships of plant communities                                                                                                | Times Cited: 1<br>(from Web of Science Core                |
| Filter results by:                                                                                     | By: Brachholde, Heiger, Dareger, Juserger, Funchike, Oliver; et al.<br>NATURE ECOLOGY & EVOLUTION Volume: 2 Issue: 12 Pages: 1906-1917 Published: DEC 2018    | Collection)                                                |

## 8. gewünschte Indikatoren werden angezeigt

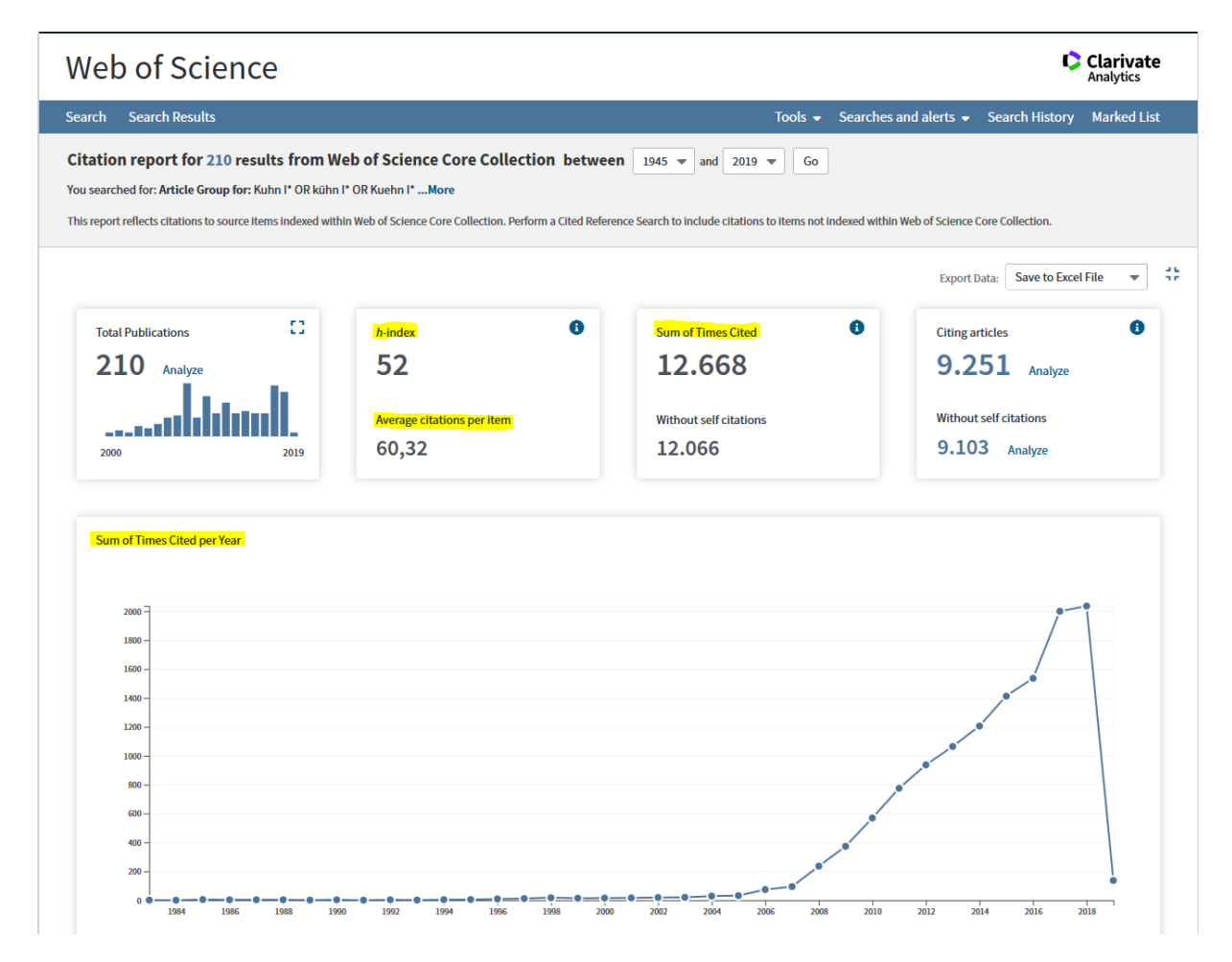